## Cisco WebEx – How to Record Meeting Computer/Other Location

Steps on how to save recording to your computer/other location.

- 1. Select "Meeting"
- 2. Select "Recorder Settings"
- 3. Select "Record on My Computer"

| 0                                             |                   | Cisco Webex Meetings                                       |
|-----------------------------------------------|-------------------|------------------------------------------------------------|
| <u>File Edit Share View Audio Participant</u> | Meeting Help      |                                                            |
|                                               | Information       |                                                            |
|                                               | Start Recording   |                                                            |
|                                               | Recorder Settings | Record on My <u>C</u> omputer                              |
| T                                             | Welcome Message   | Record in Cloud                                            |
|                                               | Options           | <ul> <li>Record Audio from <u>This Computer</u></li> </ul> |
|                                               | Lock Meeting      | Recorder Panel                                             |

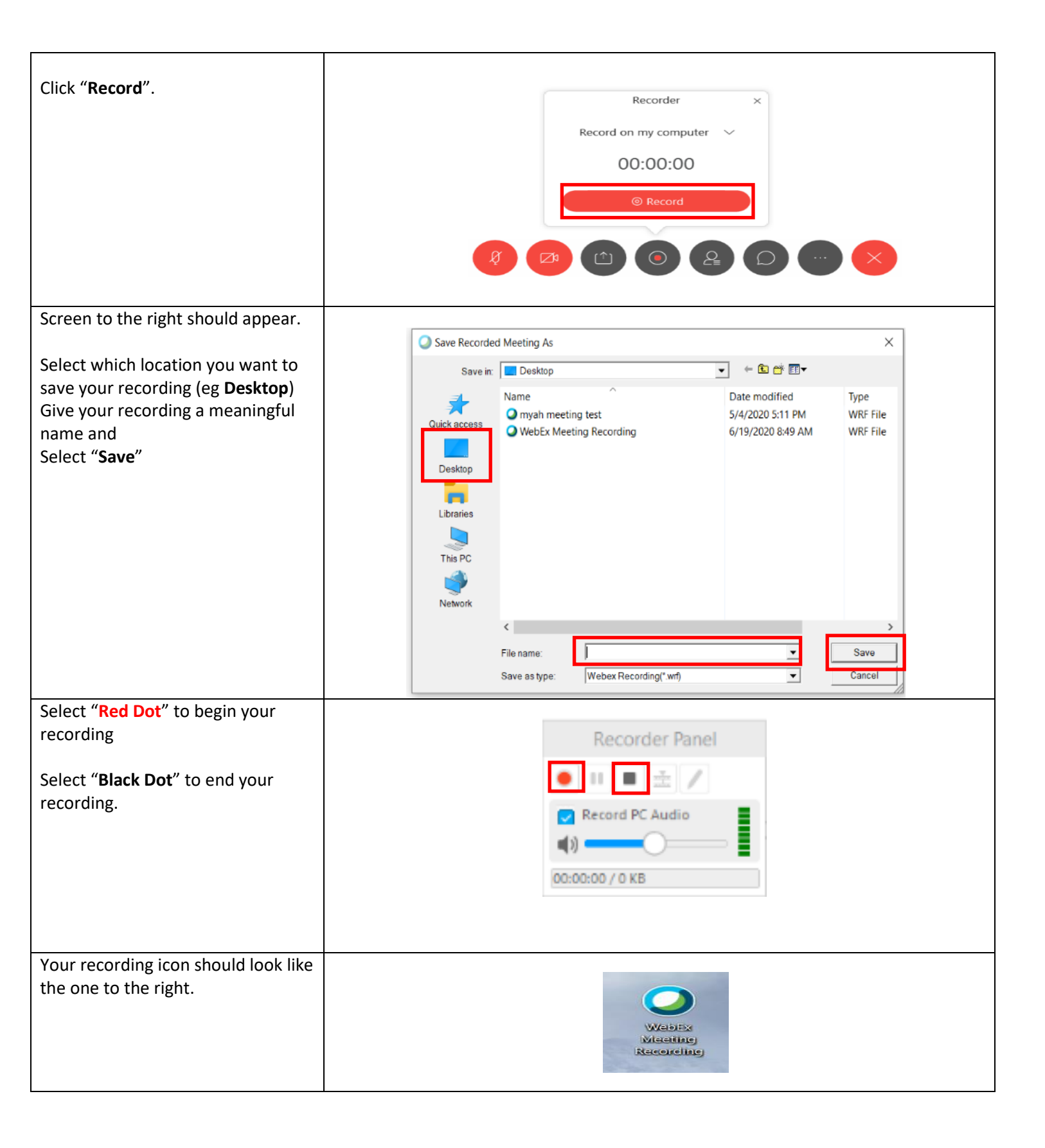